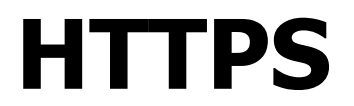

Version 1.0.1 Niveau requis : 5/7

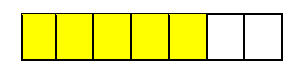

# Mise en place de la sécurisation HTTPS d'un site en localhost sous Windows avec WAMP

Péquignat.eu

www.pequignat.eu

## Sommaire

| I. | PREA            | MBULE                                             | 3  |
|----|-----------------|---------------------------------------------------|----|
|    | I.I. Of         | BJET                                              |    |
|    | I.II. Pr        | EREQUIS                                           |    |
|    | 1.111.          | VERSIONS DU DOCUMENT                              | 3  |
|    | I.IV.           | DOCUMENTS DE REFERENCE                            |    |
| п. | UN P            | EU DE THEORIE                                     | 3  |
|    | II.I. Pr        | INCIPE DE LA SECURISATION                         | 3  |
|    | 11.11.          | GESTION DES CERTIFICATS                           | 4  |
|    | <i>II.II.</i> 1 | Principe de signature / autorité de certification | 4  |
|    | 11.11.2         | Exemple du site https://pequignat.eu              | 4  |
|    | 11.11.3         | Magasins de certificats sous windows              |    |
|    | 11.111.         | ECHANGES RESEAU                                   | 16 |
| Ш  | MISE            | EN ŒUVRE                                          | 17 |
|    | III.I.1         | Configuration de Wamp / Apache                    |    |
|    | 111.1.2         | Génération de la clef privée et clef publique     |    |
|    | III.I.3         | Configuration du Virtual Host en SSL              |    |
|    | 111.1.4         | Tests                                             | 20 |
| IV | . SOUF          | RCES D'INFORMATIONS                               | 28 |
| v. | FIN D           | DU DOCUMENT                                       | 28 |

## I. Préambule

#### I.I. Objet

L'objet de ce document est de décrire comment à des fins de développement sur son Poste mettre la sécurisation SSL/TLS sous Wamp et le faire reconnaitre comme site web de confiance : sans alerte de sécurité dans le navigateur.

#### I.II. **Prérequis**

Le prérequis est d'avoir suivi préalablement le document de référence [R1] sur la mise en place d'un Hôte Virtuel sous Wamp.

#### I.III. Versions du document

| Version | Date       | Auteur       | Description                   |
|---------|------------|--------------|-------------------------------|
| 1.0.0   | 09/04/2022 | Péquignat.eu | Création du document          |
| 1.0.1   | 08/10/2022 | Péquignat.eu | Changement du nom de l'auteur |

#### I.IV. Documents de référence

| #    | Document                             | Version | Auteur(s)    |
|------|--------------------------------------|---------|--------------|
| [R1] | Mise en place d'un Hôte Virtuel sous | 1.0.1   | Péquignat.eu |
|      | Wamp                                 |         |              |

#### II. Un peu de théorie

#### II.I. **Principe de la sécurisation**

Le principe de la sécurisation se base sur le cryptage à clef publique/clef secrète où la clef secrète sert à crypter et sécuriser les données transmises et la clef publique sert à décoder les données pour les rendre lisible.

Afin d'assurer que la donnée provient du bon endroit et non d'un usurpateur, il est nécessaire que d'une part la clef secrète ne peut être déduit de la clef publique car celle-ci est publique, et d'autre part que la clef publique soit bien reconnue de provenance fiable. C'est-à-dire que l'on fait confiance dans la clef publique.

Dans l'usage de l'utilisation des sites Internet, lorsque vous naviguer sur un site en HTTPS (bien avec le S de http), il y a une reconnaissance par le navigateur de la clef publique qui exploite un magasin d'autorités certifiante : C.A. (Certification Authority).

La plupart de navigateur sous Windows, exploite le magasin Windows qui stocke ces CA.

Dans certains sites, il est possible de vouloir Authentifier le client, c'est-à-dire votre navigateur ou votre application, dans ce cas, on dit que l'on est sur une double authentification. Votre client doit disposer d'un couple clef privé et clef publique qui celle-dernière est reconnaissable par le serveur pour que celui-ci accepte la connexion.

#### II.II. Gestion des certificats

#### II.II.1 **Principe de signature / autorité de certification**

Un certificat (clef publique), pour être reconnu doit être connu par une Autorité Certifiante (CA). Cette autorité peut déléguer la reconnaissance à des sous Autorité Intermédiaire.

Une Autorité Intermédiaire est donc aussi reconnue par l'Autorité Certifiante (CA). Pour reconnaître une autorité ou une clef publique, celle-ci est tamponné avec une signature numérique.

Aussi, la clef publique du serveur, auquel vous tentez d'accéder a une clef publique qui peut être signé par une Autorité Intermédiaire qui elle-même peut être signée par une Autorité Intermédiaire ou Racine.

L'Autorité Racine est signée par elle-même. On dit que le CA est Auto-Signée (self-signed).

#### II.II.2 Exemple du site https://pequignat.eu

Aller avec votre navigateur <a href="https://pequignat.eu">https://pequignat.eu</a>

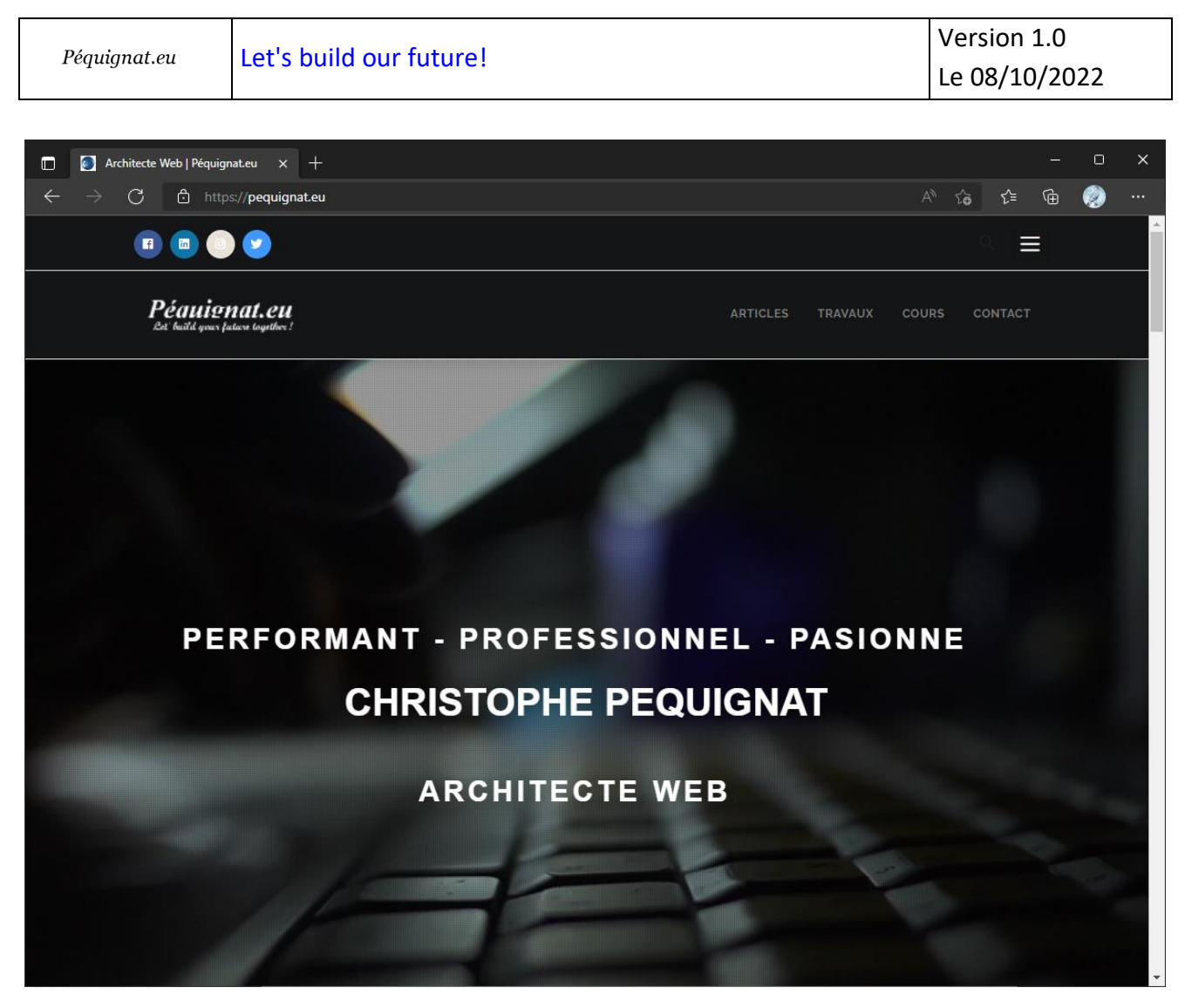

Figure 1 - Site https://pequignat.eu

Vous accéder au site sans avoir d'alerte de sécurité.

Vous pouvez voir qu'il y a un cadenas verrouillé sur à gauche de l'URL :

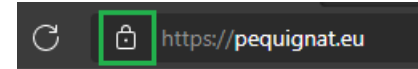

Nous allons voir les détails.

Cliquer dessus.

| ן י | Ŀ    | nttps://pequignat.eu                                       |   |
|-----|------|------------------------------------------------------------|---|
| f   | À pr | $\times$                                                   |   |
| ~   | Ċ    | La connexion est sécurisée                                 | > |
| P   | P    | Autorisations de ce site                                   |   |
| e   |      | Cookies (4 en cours d'utilisation)                         | > |
|     | ₽ª   | Prévention de suivi activée pour ce site (Usage<br>normal) | - |
|     |      | Dispositifs de suivi (0 bloqués)                           | > |
|     |      |                                                            |   |

#### Cliquer sur « La connexion est sécurisée »

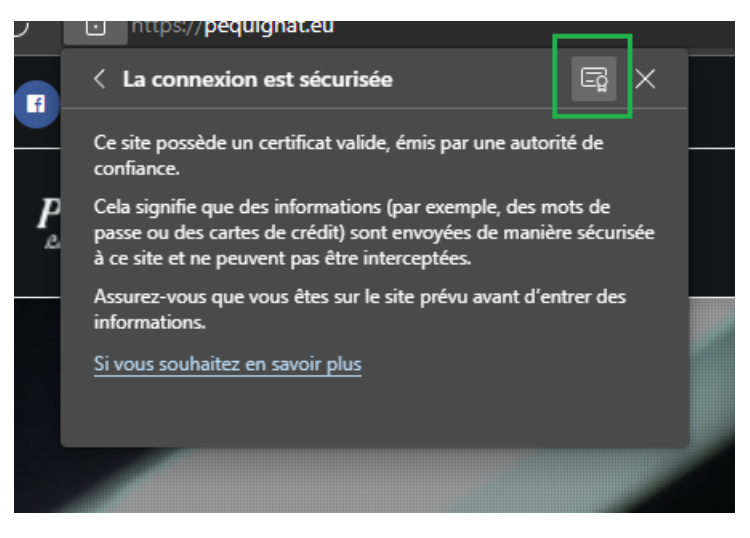

Cliquer ensuite sur la carte d'identité du certificat.

| 厦 Certific | at                                                      | ×                        |
|------------|---------------------------------------------------------|--------------------------|
| Général    | Détails Chemin d'accès de certification                 |                          |
|            | Informations sur le certificat                          |                          |
| Cece       | ertificat est conçu pour les rôles suiv                 | /ants :                  |
|            | <ul> <li>Toutes les stratégies d'application</li> </ul> |                          |
|            | 2                                                       |                          |
|            |                                                         |                          |
|            |                                                         |                          |
|            |                                                         |                          |
|            |                                                         |                          |
|            | Délivré à : pequignat.eu                                |                          |
|            | Délivré par Bitdefender Personal CA.Ne                  | t-Defender               |
|            | Valide du 01/03/2022 au 30/05/2022                      | 2                        |
|            |                                                         |                          |
|            | D                                                       | éclaration de l'émetteur |
|            |                                                         | OK                       |

Vous pouvez voir que le site possède un certificat reconnu qui est délivré par « Bitdefender Personal CA.Net-Defender ».

Allez dans Détails :

| 💼 Certificat                                                                                                    |                                                                                                    | × |  |  |
|----------------------------------------------------------------------------------------------------|----------------------------------------------------------------------------------------------------|---|--|--|
| Général Détails Chemin d'accès                                                                                                    | de certification                                                                                                    |   |  |  |
| Afficher : <tout> ~</tout>                                                                                                    |                                                                                                    |   |  |  |
| Champ<br>Version<br>Numéro de série<br>Algorithme de signature<br>Algorithme de hachage de l<br>Émetteur<br>Valide à partir du<br>Valide jusqu'au<br>Mobiet | Valeur<br>V3<br>0096dca92677c69957f2ddd14<br>sha256ECDSA<br>sha256<br>US, Bitdefender, IDS, Bitdefen<br>mardi 1 mars 2022 10:47:11<br>lundi 30 mai 2022 10:47:10<br>nequiranat eu | • |  |  |
|                                                                                                    | ОК                                                                                                    |   |  |  |

#### Cliquer sur Objet

Vous trouverez le CN (Common Name) qui doit correspondre au domaine du site « pequignat.eu »

| 💼 Certificat                                                                      |                                     |                                                                                            | $\times$ |  |
|-----------------------------------------------------------------------------------|-------------------------------------|--------------------------------------------------------------------------------------------|----------|--|
| Général Détails                                                                   | Chemin d'accès de                   | ecertification                                                                             |          |  |
| Afficher : <tout> ~</tout>                                                        |                                     |                                                                                            |          |  |
| Champ                                                                             |                                     | Valeur                                                                                     | ^        |  |
| Émetteur                                                                          | du                                  | US, Bitdefender, IDS, Bitdefen<br>mardi 1 mars 2022 10:47:11<br>Jundi 30 mai 2022 10:47:10 |          |  |
| Dbjet                                                                             | <u>.</u>                            | pequignat.eu                                                                               |          |  |
| Clé publique<br>Paramètres d<br>Autre nom de<br>Empreinte put<br>CN = pequignat.e | e dé publique<br>l'objet<br>mérique | ECC (256 Bits)<br>ECDSA_P256<br>Nom DNS=pequignat.eu<br>6755409h2a16hec6687h95e7           | *        |  |
| Modifi <u>e</u> r les propriétés <u>Copier dans un fichier</u><br>OK              |                                     |                                                                                            |          |  |

Le CN doit être celui du site pour que le navigateur accepte la clef publique, sinon il met une alerte de sécurité.

De plus il doit y avoir aussi un champ DNS qui doit aussi être sur le nom du domaine : « pequignat.eu ». Pour le voir, cliquer sur « Autre nom de l'objet ».

| 💽 Certificat                                                                                                    |                                                                                                    |                                                                                                    |    | × |
|----------------------------------------------------------------------------------------------------|----------------------------------------------------------------------------------------------------|----------------------------------------------------------------------------------------------------|----|---|
| Général Détails                                                                                                    | Chemin d'accès de                                                                                   | e certification                                                                                                    |    |   |
| <u>A</u> fficher : <1                                                                                                    | Tout>                                                                                               | ~                                                                                                    |    |   |
| Champ<br>Valide à part<br>Valide jusqu'<br>Objet<br>Clé publique<br>Paramètres<br>Autre nom d<br>Empreinte nu<br>Nom DNS=pequi | tir du<br>'au<br>de clé publique<br>le l'objet<br>umérique<br>gnat.eu<br>Modifi <u>e</u> r les prop | Valeur         mardi 1 mars 2022 10:47:11         lundi 30 mai 2022 10:47:10         pequignat.eu         ECC (256 Bits)         ECDSA_P256         Nom DNS=pequignat.eu         6755409b2a16bec6687b95e7 | er |   |
|                                                                                                    |                                                                                                    |                                                                                                    | OK |   |

Allons donc cliquer maintenant sur l'onglet « Chemin d'accès de certification » pour y voir les informations du CA.

| Certificat                                                                          | × |
|-------------------------------------------------------------------------------------|---|
| Général Détails Chemin d'accès de certification                                     |   |
| Chemin d'accès de certification  Bitdefender Personal CA.Net-Defender  Pequignat.eu |   |
| <u>A</u> fficher le certificat                                                      |   |
| État <u>d</u> u certificat :                                                        |   |
| Ce certificat est valide.                                                           |   |

Cliquer sur la racine « Bitdefender Personal CA.Net-Defender » et cliquer sur Afficher le certificat.

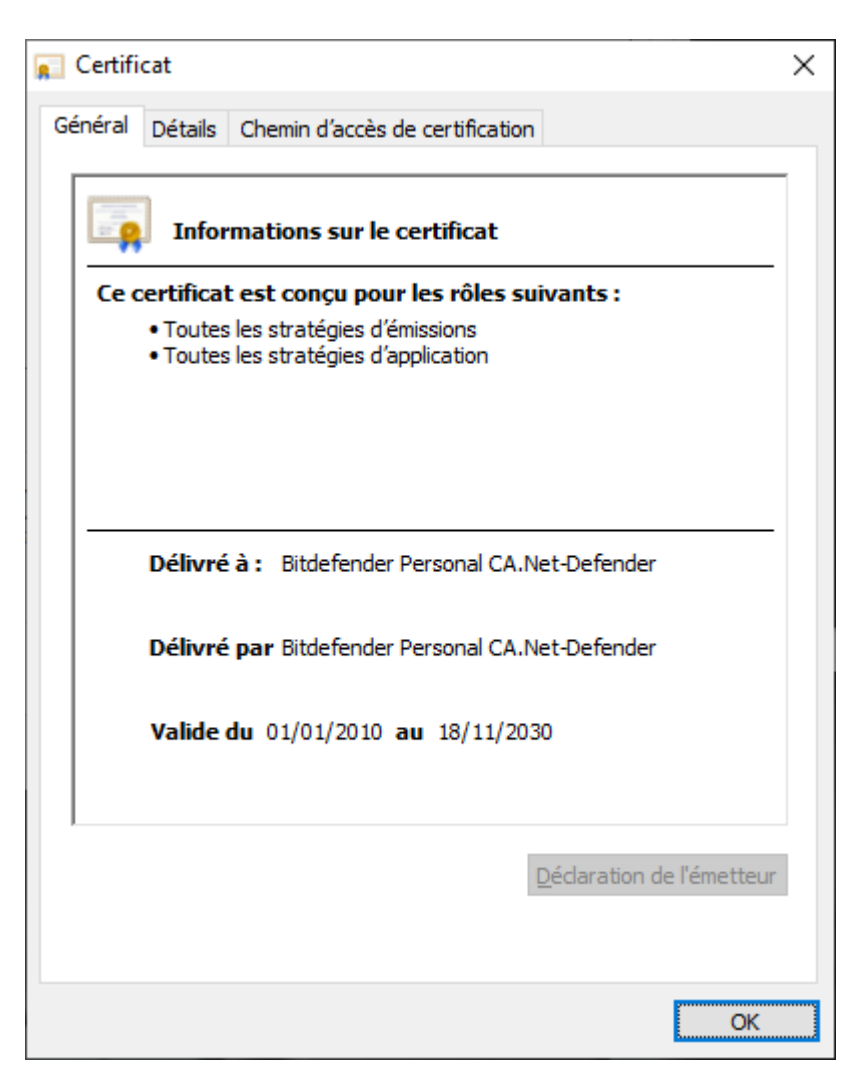

Vous remarquerez que le certificat est auto signé.

| <u>ू</u> Certifi | cat                     |                                 |                                | × |
|------------------|-------------------------|---------------------------------|--------------------------------|---|
| Général          | Détails                 | Chemin d'accès de certification |                                |   |
| <u>C</u> hem     | in d'accès<br>Bitdefend | e de certification              |                                |   |
|                  |                         |                                 | <u>A</u> fficher le certificat |   |
| État <u>d</u> u  | certificat              | :                               |                                |   |
| Ce cert          | tificat est             | valide.                         | ОК                             |   |
|                  |                         |                                 |                                |   |

S'il est reconnu, c'est parce qu'il est inscrit dans Windows et que le navigateur le reconnaît donc par ce biais.

## II.II.3 Magasins de certificats sous windows

Pour voir les magasins de l'utilisateur courant : Entrez « cert » dans la loupe :

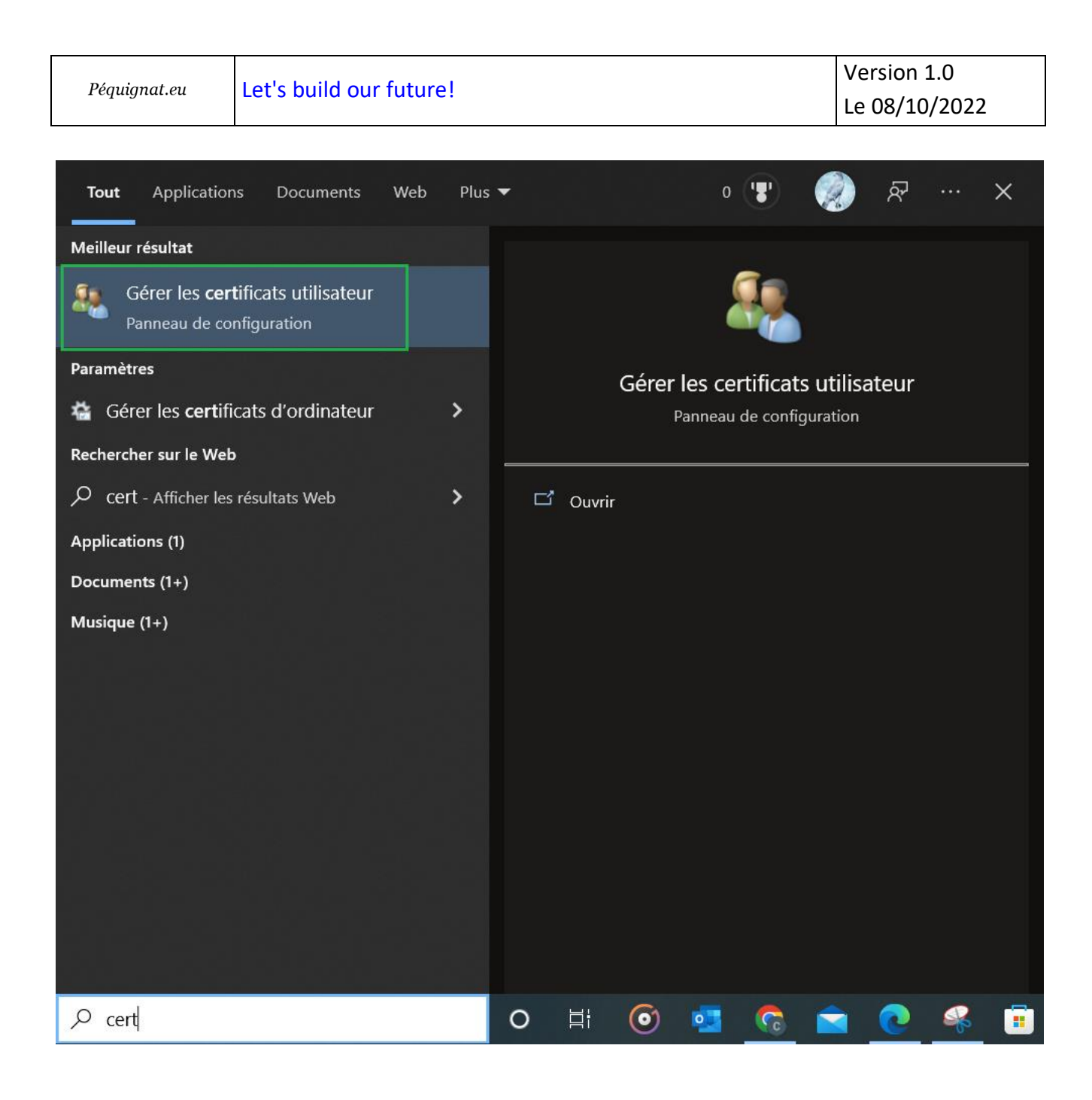

Péquignat.eu

🚡 certmgr - [Certificats - Utilisateur actuel]

| <u>Fichier Action Affichage ?</u>                                                                                                    |                                                                                                    |  |  |  |  |  |
|----------------------------------------------------------------------------------------------------|----------------------------------------------------------------------------------------------------|--|--|--|--|--|
|                                                                                                    |                                                                                                    |  |  |  |  |  |
| <ul> <li>Certificats - Utilisateur actuel</li> <li>Personnel</li> <li>Autorités de certification racines de confiance</li> <li>Confiance de l'entreprise</li> <li>Autorités de certification intermédiaires</li> <li>Objet utilisateur Active Directory</li> <li>Éditeurs approuvés</li> <li>Certificats non autorisés</li> <li>Autorités de certification racine tierce partie</li> <li>Personnes autorisées</li> <li>Émetteurs d'authentification de client</li> <li>MSIEHistoryJournal</li> <li>Demandes d'inscription de certificat</li> <li>Racines de confiance de carte à puce</li> <li>Périphériques approuvés</li> </ul> | Nom de magasin logique Personnel Autorités de certification racines de confiance Confiance de l'entreprise Autorités de certification intermédiaires Objet utilisateur Active Directory Éditeurs approuvés Certificats non autorisés Autorités de certification racine tierce partie Personnes autorisées Émetteurs d'authentification de client MSIEHistoryJournal Demandes d'inscription de certificat Racines de confiance de carte à puce Périphériques approuvés |  |  |  |  |  |
|                                                                                                    |                                                                                                    |  |  |  |  |  |

Cliquer sur la deuxième ligne : « Autorités de certification racines de confiance » puis « Certificats »

#### Vous retrouverez le certificat reconnu.

| 🚟 certmgr - [Certificats - Utilisateur actuel\Autorités de          | e certification racines de confiance\Certificats] |                                     |                 | - 0                 | ×                   |
|---------------------------------------------------------------------|---------------------------------------------------|-------------------------------------|-----------------|---------------------|---------------------|
| <u>Fichier</u> <u>Action</u> Affic <u>h</u> age <u>?</u>            |                                                   |                                     |                 |                     |                     |
| 🗢 🔿   🚈 🔜 🔏 🖦   🗙 🖼 🖬                                               |                                                   |                                     |                 |                     |                     |
| 🗊 Certificats - Utilisateur actuel                                  | Délivré à                                         | Délivré par                         | Date d'expirati | Rôles prévus        | No ^                |
| > 🦰 Personnel                                                       | Baltimore CyberTrust Root                         | Baltimore CyberTrust Root           | 13/05/2025      | <tout></tout>       | <a< td=""></a<>     |
| <ul> <li>Autorités de certification racines de confiance</li> </ul> | Baltimore CyberTrust Root                         | Baltimore CyberTrust Root           | 13/05/2025      | Authentification du | Dig                 |
| Certificats                                                         | Bitdefender Personal CA.Net-Defender              | Bitdefender Personal CA.Net-Defe    | 18/11/2030      | <tout></tout>       | <a< td=""></a<>     |
| Contiance de l'entreprise                                           | 🔄 Buypass Class 2 Root CA                         | Buypass Class 2 Root CA             | 26/10/2040      | Authentification du | Buy                 |
| Objet utilisateur Active Directory                                  | 🔄 Certigna                                        | Certigna                            | 29/06/2027      | Authentification du | Сег                 |
| Éditeurs approuvés                                                  | 🔄 Certigna Root CA                                | Certigna Root CA                    | 01/10/2033      | Authentification du | Сег                 |
| Certificats non autorisés                                           | 🔄 Certinomis - Root CA                            | Certinomis - Root CA                | 21/10/2033      | Authentification du | Сег                 |
| Autorités de certification racine tierce partie                     | 🔄 Certum CA                                       | Certum CA                           | 11/06/2027      | Authentification du | Сег                 |
| > Personnes autorisées                                              | 🔄 Certum Trusted Network CA                       | Certum Trusted Network CA           | 31/12/2029      | Authentification du | Сег                 |
| > interpretente providential de la comparación de client            | 🔄 Class 2 Primary CA                              | Class 2 Primary CA                  | 07/07/2019      | Authentification du | Cei                 |
| > 🦳 MSIEHistoryJournal                                              | 🔄 Class 3 Public Primary Certification Autho      | Class 3 Public Primary Certificatio | 02/08/2028      | Authentification du | Ver                 |
| > Commendes d'inscription de certificat                             | COMODO RSA Certification Authority                | COMODO RSA Certification Auth       | 19/01/2038      | Authentification du | Sec                 |
| > 📫 Racines de confiance de carte à puce                            | 🔄 Copyright (c) 1997 Microsoft Corp.              | Copyright (c) 1997 Microsoft Corp.  | 31/12/1999      | Enregistrement des  | Mie                 |
| > Périphériques approuvés                                           | 📮 demo.atmosylva.com                              | demo.atmosylva.com                  | 27/10/2022      | <tout></tout>       | <a td="" 🗸<=""></a> |
|                                                                     | <                                                 |                                     |                 |                     | >                   |
| Le magasin Autorités de certification racines de confiance          | e contient 90 certificats.                        |                                     |                 |                     |                     |

ATTENTION : Surtout, ne supprimez aucun certificat d'ici.

Par la suite nous allons rajouter dans ce magasin le certificat auto signé « HelloWorld » afin de permettre qu'il soit reconnu par le navigateur.

 $\times$ 

\_

#### II.III. Echanges réseau

#### Voici comme se fait les échanges réseaux en TLS v1.2

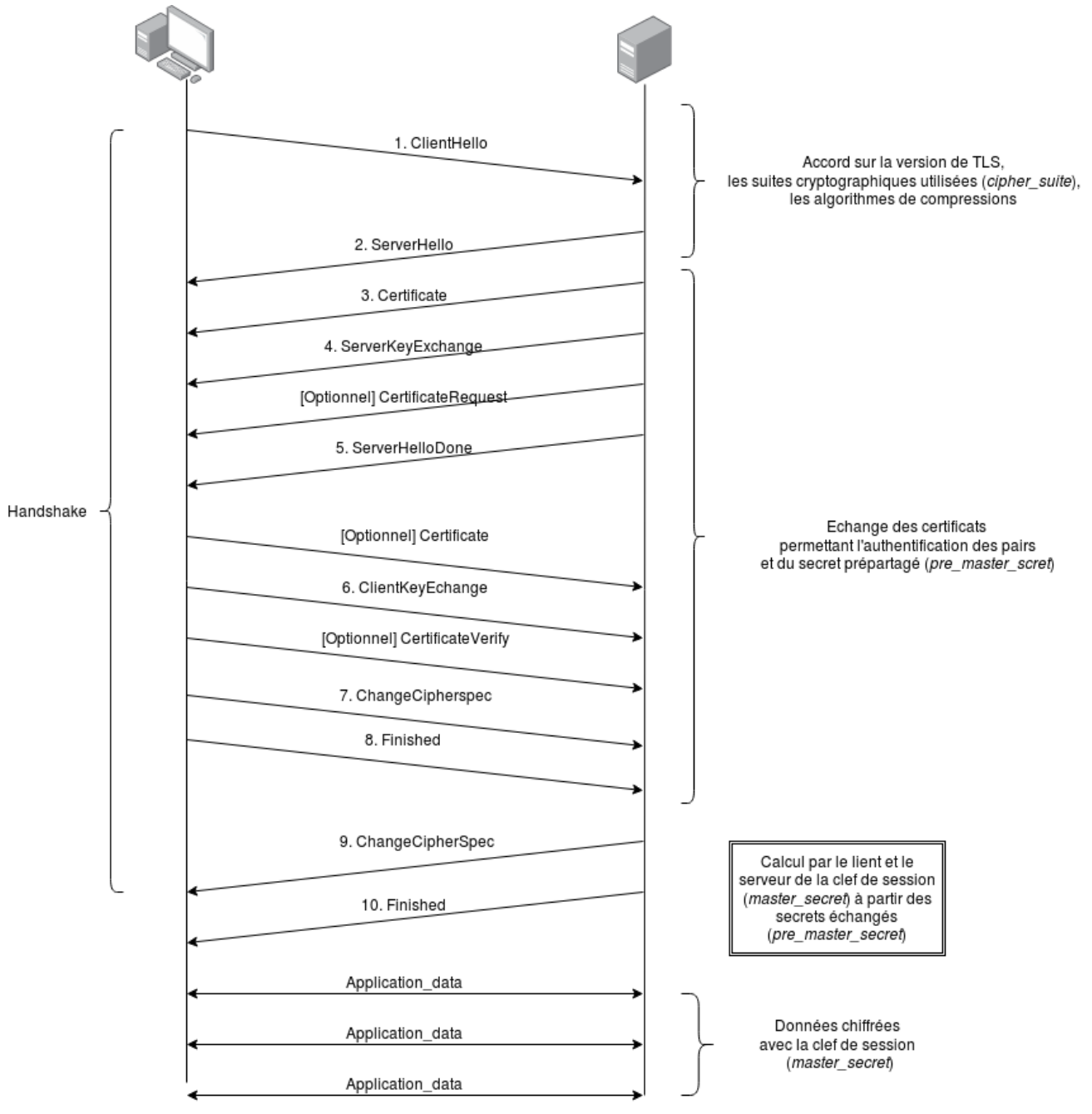

Figure 2 - https://commons.wikimedia.org/wiki/File:Handshake\_TLS.png?uselang=fr

#### III. Mise en œuvre

III.I.1

#### Configuration de Wamp / Apache

Lancez Wamp, le logo doit être vert.

#### Allez dans Apache, puis modules afin de vérifier que le module « ssl\_module » est bien actif.

#### Modules Apache access\_compat\_module

- ✓ actions\_module
- ✓ alias module
- ✓ allowmethods\_module
- ✓ asis\_module
- ✓ auth\_basic\_module
   ✓ auth\_digest\_module auth\_form\_module authn\_anon\_module
- ✓ authn\_core\_module authn\_dbd\_module authn\_dbm\_module
- ✓ authn\_file\_module authn\_socache\_module authnz\_fcgi\_module authnz\_ldap\_module authz\_dbd\_module authz\_dbm\_module
- authz\_groupfile\_module authz\_owner\_module
- ✓ authz\_user\_module
   ✓ autoindex\_module
   brotli\_module
   buffer module
- ✓ cache\_disk\_module
   ✓ cache module
- cache\_socache\_module cern\_meta\_module

cgi\_module
 charset\_lite\_module
 data\_module
 dav\_fs\_module
 dav\_lock\_module
 dav\_module
 dbd\_module
 deflate\_module

- ✓ dir\_module dumpio\_module
   ✓ env\_module
- expires\_module ext\_filter\_module
- ✓ file\_cache\_module filter\_module headers\_module heartbeat\_module heartmonitor\_module http2\_module ident\_module imagemap\_module
- ✓ include\_module info\_module

Idap\_module

✓ isapi\_module
 Ibmethod\_bybusyness\_module
 Ibmethod\_byrequests\_module
 Ibmethod\_bytraffic\_module
 Ibmethod\_heartbeat\_module

 ✓ log\_config\_module log\_debug\_module log\_forensic\_module logio\_module lua\_module macro\_module md\_module mime\_magic\_module
 ✓ mime\_module

✓ negotiation\_module proxy\_ajp\_module proxy\_balancer\_module proxy\_connect\_module proxy\_express\_module proxy\_fcgi\_module proxy\_ftp\_module proxy hcheck module proxy\_html\_module proxy\_http2\_module proxy\_http\_module proxy\_module proxy\_scgi\_module proxy\_uwsgi\_module proxy\_wstunnel\_module ratelimit\_module reflector module remoteip\_module reqtimeout\_module request\_module

- ✓ rewrite\_module sed\_module session cookie module session\_crypto\_module session\_dbd\_module session\_module ✓ setenvif module slotmem plain module slotmem\_shm\_module socache\_dbm\_module socache\_memcache\_module socache redis module socache\_shmcb\_module spelina module ssl\_module status module substitute module unique\_id\_module ✓ userdir\_module usertrack\_module version\_module
- ✓ vhost\_alias\_module watchdog\_module xml2enc\_module
   Module irréversible
   i) authz\_core\_module
   ii) authz\_host\_module
  - php7\_module

#### III.I.2 Génération de la clef privée et clef publique

### III.I.2.a Préparation du fichier de description des informations du site

Créez un répertoire « ssl » dans « C:\wamp64\ssl »

Créez un fichier vide (Document Texte) « HelloWorld.cnf » dans ce répertoire contenant :

```
[ req ]
prompt = no
distinguished name = dn
req_extensions = req_ext
[ dn ]
CN = helloworld
emailAddress = contact@pequignat.eu
0 = Pequignat.eu
OU = Hauts-de-Seine
L = Boulogne-Billancourt
ST = France
C = FR
[ req ext ]
subjectAltName = DNS: helloworld, IP: 127.0.0.1
[SAN]
subjectAltName = DNS: helloworld, IP: 127.0.0.1
```

## III.I.2.b Créez la commande qui va générer les clefs (privée et publique)

Créez une fichier vide « HelloWorld.bat » contenant :

```
set OPENSSL_CONF=C:\wamp64\bin\apache\apache2.4.46\conf\openssl.cnf
```

```
C:\wamp64\bin\apache\apache2.4.46\bin\openssl req -x509 -nodes -days 700 -newkey
rsa:2048 -nodes -keyout C:\wamp64\ssl\HelloWorld.key -new -out
C:\wamp64\ssl\HelloWorld.crt -config HelloWorld.cnf -reqexts SAN -extensions SAN
```

Double cliquez sur ce fichier HelloWorld.bat pour l'exécuter.

Cela pour effet de générer deux fichiers :

- Clef privée : HelloWorld.key
- Clef publique auto signée : HelloWorld.crt

Nous n'allons volontairement pas enregistrer la clef publique dans le magasin des CA Windows afin de vérifier la non-reconnaissance du site.

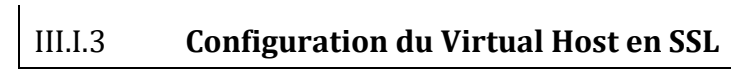

Allez dans le fichier de configuration de Virtual Host (cf [R1]).

Vous devez déjà avoir :

```
<VirtualHost *:80>
ServerName HelloWorld
DocumentRoot "c:/wamp64/www/helloworld"
<Directory "c:/wamp64/www/helloworld/">
Options +Indexes +Includes +FollowSymLinks +MultiViews
AllowOverride All
Require local
</Directory>
```

Rajoutez :

```
<VirtualHost *:443>

ServerName HelloWorld

DocumentRoot "c:/wamp64/www/helloworld"

<Directory "c:/wamp64/www/helloworld/">

Options +Indexes +Includes +FollowSymLinks +MultiViews

AllowOverride All

Require local

</Directory>

SSLEngine on

SSLCertificateFile "C:/wamp64/ssl/HelloWorld.crt"

SSLCertificateKeyFile "C:/wamp64/ssl/HelloWorld.key"

</VirtualHost>
```

Redémarrer Wamp. Wamp revient au vert.

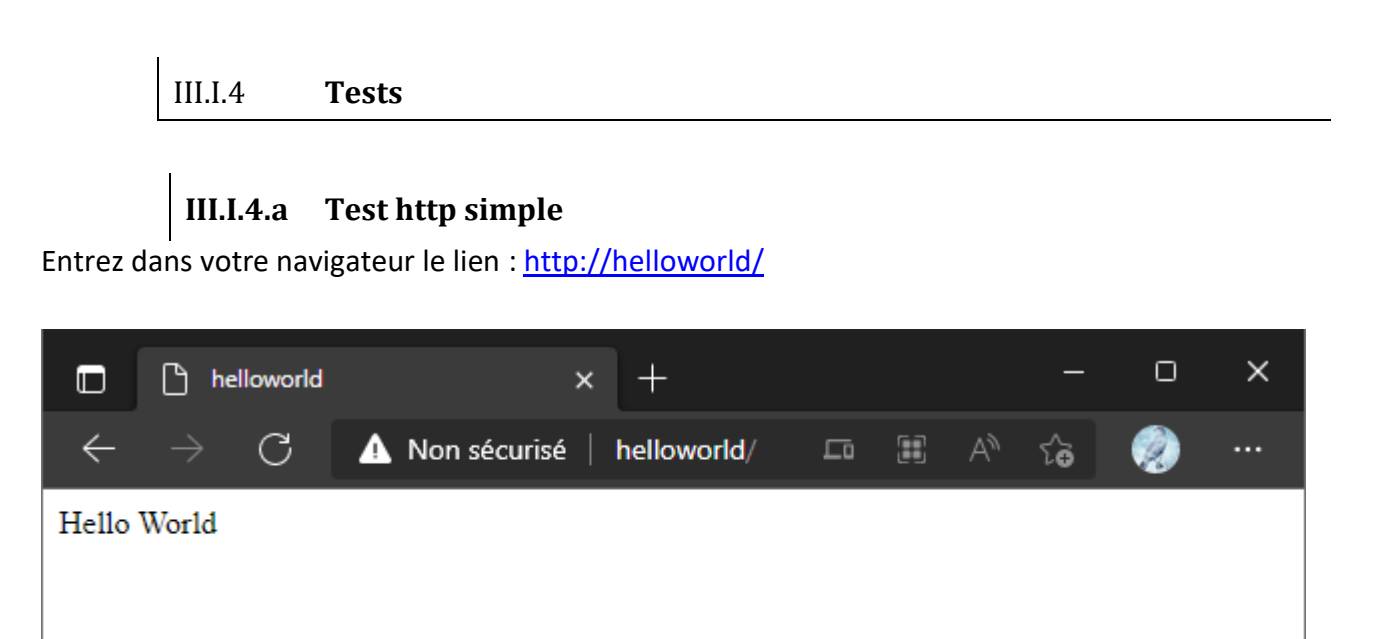

Vous remarquerez qu'il est marqué « Non sécurisé » car non application du l'HTTPS. Note : le port par défaut en http simple est le port 80.

| Póm  | iian | at ou |
|------|------|-------|
| requ | uyn  | ui.eu |

## III.I.4.b Tests en HTTPS non fiable

Entrez maintenant l'URL : <a href="https://helloworld/">https://helloworld/</a>

Le site est reconnu comme non sécurisé. C'est qui est attendu dans l'état actuel.

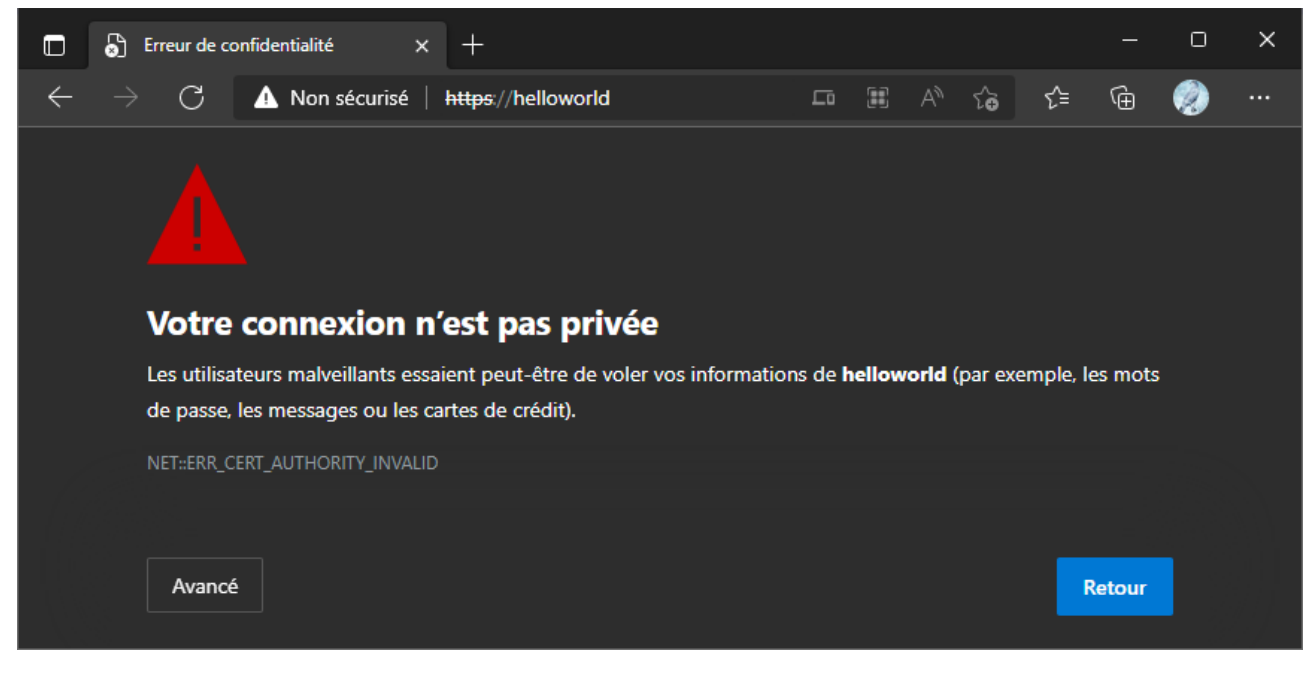

Il n'est pas recommandé d'accès aux sites qui ont cette alerte. Vous pouvez à vos risques tout de même forcer le passage dans « Avancé ».

## III.I.4.c Test fiable après rajout de la clef publique dans les CA

Maintenant, vous allez rajouter dans les Autorités Racines de confiance la clef publique. Pour cela, double cliquer sur le fichier « C:\wamp64\ssl\HelloWorld.crt ».

| GR Certificat                                                                                                    | Х |
|----------------------------------------------------------------------------------------------------|---|
| Général Détails Chemin d'accès de certification                                                                                                    |   |
| Informations sur le certificat                                                                                                    |   |
| Vous ne pouvez pas faire confiance à ce certificat<br>racine de l'autorité de certification. Pour activer la<br>confiance, installez ce certificat dans le magasin<br>d'autorités de certification de la racine de confiance. |   |
|                                                                                                    | _ |
| Délivré à : helloworld                                                                                                    |   |
| Délivré par helloworld                                                                                                    |   |
| Valide du 09/04/2022 au 09/03/2024                                                                                                    |   |
| Installer un <u>c</u> ertificat <u>D</u> éclaration de l'émetteu                                                                                                    | r |
| OK                                                                                                    |   |

Cliquer sur « Installer un certificat ...»

X

| ← 🚂 | Assistant | Importation | du certificat |
|-----|-----------|-------------|---------------|
|-----|-----------|-------------|---------------|

#### Bienvenue dans l'Assistant Importation du certificat

Cet Assistant vous aide à copier des certificats, des listes de certificats de confiance et des listes de révocation des certificats d'un disque vers un magasin de certificats.

Un certificat, émis par une autorité de certification, confirme votre identité et contient des informations permettant de protéger des données ou d'établir des connexions réseau sécurisées. Le magasin de certificats est la zone système où les certificats sont conservés.

| Emplacement de stockage |
|-------------------------|
| <u> </u>                |
| O Ordinateur local      |
|                         |

Cliquez sur Suivant pour continuer.

| <u>S</u> uivant Annuler |
|-------------------------|
|                         |

Laissez « Utilisateur actuel », Suivant

 $\times$ 

← *§* Assistant Importation du certificat

#### Magasin de certificats

Les magasins de certificats sont des zones système où les certificats sont conservés.

Windows peut sélectionner automatiquement un magasin de certificats, ou vous pouvez spécifier un emplacement pour le certificat.

 $\bigcirc$  Sélectionner a<u>u</u>tomatiquement le magasin de certificats en fonction du type de certificat

Placer tous les certificats dans le magasin suivant

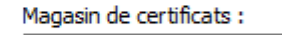

Parcourir...

| <u>S</u> uivant | Annuler |
|-----------------|---------|
|                 |         |

Sélectionnez « Placer tous les certificats dans le magasin suivant », Parcourir

| Sélectionner un magasin de certificats                                     | $\times$ |
|----------------------------------------------------------------------------|----------|
| <u>S</u> électionnez le magasin de certificats que vou<br>voulez utiliser. | S        |
| Personnel                                                                  | ~        |
|                                                                            | onf      |
| Confiance de l'entreprise                                                  |          |
|                                                                            | es       |
| Éditeurs approuvés                                                         |          |
| Certificats non autorisés                                                  | × .      |
| <                                                                          | >        |
| Afficher les magasins physiques                                            |          |
| OK Ann                                                                     | uler     |

Mettre dans « Autorité de certification racines de confiance ».

Х

← *§* Assistant Importation du certificat

#### Magasin de certificats

Les magasins de certificats sont des zones système où les certificats sont conservés.

Windows peut sélectionner automatiquement un magasin de certificats, ou vous pouvez spécifier un emplacement pour le certificat.

 $\bigcirc$  Sélectionner a<u>u</u>tomatiquement le magasin de certificats en fonction du type de certificat

• Placer tous les certificats dans le magasin suivant

Magasin de certificats :

Autorités de certification racines de confiance

Parcourir...

| <u>S</u> uivant | Annuler |
|-----------------|---------|
|                 |         |
|                 |         |

Cliquez sur « Suivant »

| Péar | iian | iat.ei | I |
|------|------|--------|---|
| 1    |      |        | - |

 $\times$ 

← 🔄 Assistant Importation du certificat

## Fin de l'Assistant Importation du certificat

Le certificat sera importé après avoir cliqué sur Terminer.

| Vous avez spécifié les paramètres suivants :                    |                                                        |
|-----------------------------------------------------------------|--------------------------------------------------------|
| Magasin de certificats sélectionné par l'utilisateur<br>Contenu | Autorités de certification racines de co<br>Certificat |
| <                                                               | >                                                      |

| Terminer Annuler        |              |
|-------------------------|--------------|
| <u>i</u> enniner Annuer | iner Annuler |

Terminer.

A le popup de vérification, confirmez. En, cliquant sur Oui.

| Avertissement de sécurité |                                                                                                    |  |  |  |
|---------------------------|----------------------------------------------------------------------------------------------------|--|--|--|
|                           | Vous allez installer un certificat d'une autorité de certification<br>qui dit représenter :<br>helloworld<br>Windows ne peut pas vérifier que le certificat provient<br>vraiment de « helloworld ». Nous vous recommandons d'en<br>vérifier l'origine en contactant « helloworld ». Le numéro<br>suivant vous aidera dans cette opération :                                  |  |  |  |
|                           | Empreinte numérique (sha1) : 6FB35D64 79DD3C78 BB4F8484<br>6C873760 5A5DC5E7                                                                                                    |  |  |  |
|                           | Avertissement :<br>Si vous installez ce certificat racine, Windows fait<br>automatiquement confiance à tous les certificats émis par<br>cette autorité de certification. L'installation d'un certificat<br>dont l'empreinte numérique n'est pas vérifiée constitue un<br>risquSi vous cliquez sur « Oui », vous acceptez ce risque.<br>Voulez-vous installer ce certificat ? |  |  |  |
|                           |                                                                                                    |  |  |  |
|                           | <u>O</u> ui <u>N</u> on                                                                                                    |  |  |  |

Oui

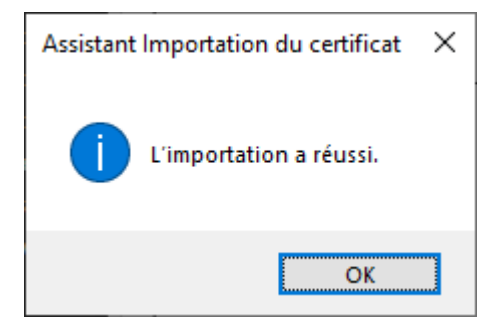

Fermez le navigateur et relancer le lien : <u>https://helloworld/</u>

L'alerte n'est plus présente.

| Péquignat.eu               | Let's build our future! | ur future! |            | Version 1.0<br>Le 08/10/2022 |          |   |
|----------------------------|-------------------------|------------|------------|------------------------------|----------|---|
|                            |                         |            |            |                              |          |   |
| 🔲 🕒 https://hello          | world × +               |            |            |                              |          | × |
| $\leftarrow \rightarrow$ C | https://helloworld      | A»         | í <b>e</b> | ∱ @                          | <b>?</b> |   |
| Hello World                |                         |            |            |                              |          |   |
|                            |                         |            |            |                              |          |   |
|                            |                         |            |            |                              |          |   |
|                            |                         |            |            |                              |          |   |
|                            |                         |            |            |                              |          |   |
|                            |                         |            |            |                              |          |   |

## IV.Sources d'Informations

| #    | Source            | Lien                                                   |
|------|-------------------|--------------------------------------------------------|
| [S1] | TLS Wikipedia.org | https://fr.wikipedia.org/wiki/Transport_Layer_Security |

## V. Fin du document